## 初修外国語(ドイツ語、フランス語、中国語、韓国語)履修希望登録の手順について

| 【登録期間】 | 2020年4月8日(水)~4月12日(日)23:59 |
|--------|----------------------------|
|        | (※学外からの入力も可能です。)           |

▶ スマートフォンで回答する場合,画面を横向きにすると見やすくなります。

## (1) 下記 URL にアクセスする。

http://www.okayama-u.ac.jp/tp/student/kyomu1\_5\_2.html

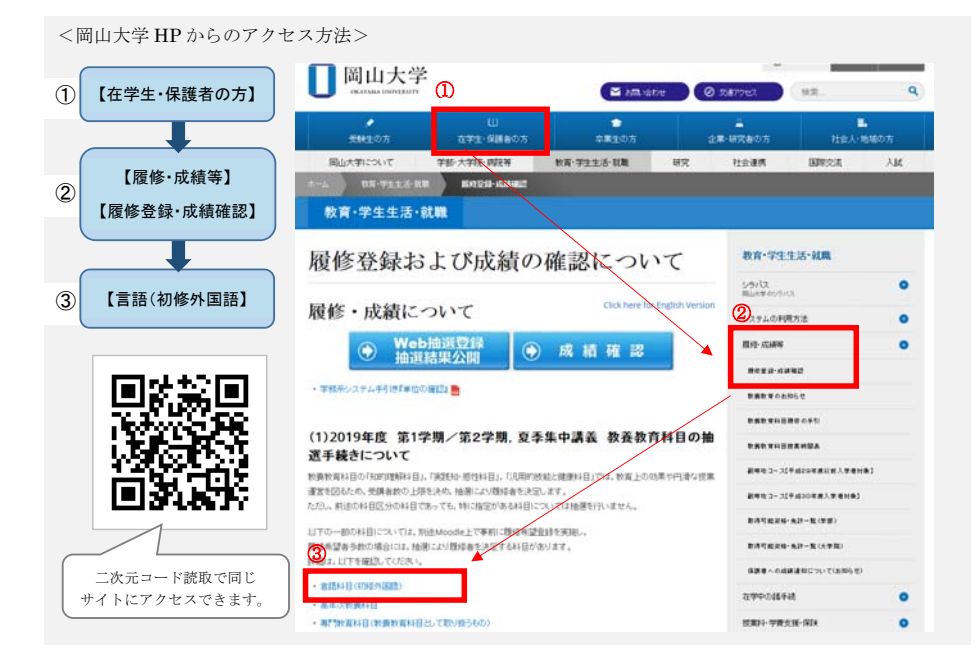

(2) 記載事項を確認の上,「履修希望登録・結果公開」をクリックする。

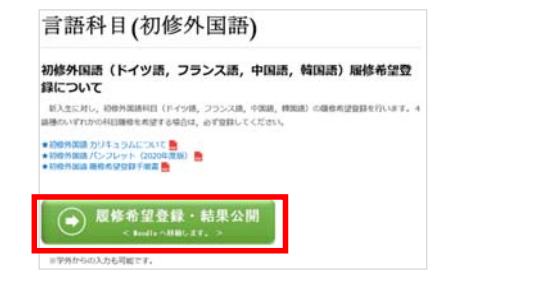

(3)「続ける」をクリックする。

クリックする。

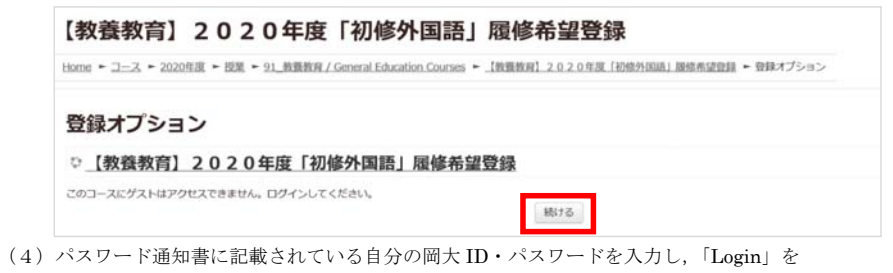

岡山大学
ベスロメム EMPORENT

林合認証システムログイン

M大印

パスワード

URID

H用II(Vコンの利用後4ログアウトのためブラウザを完全に除了させてください、

W/(スワードが不明の場合はこちらまご覧ください、

(5) 自分に該当するアンケートをクリックしたのち、「アンケートに答える」をクリックする。

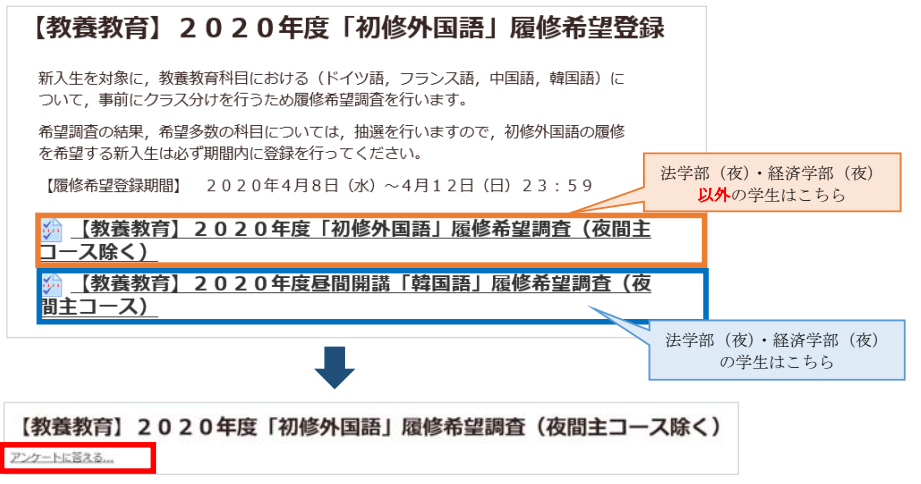

|   | 履修を希望する[ 話種/授業タイプ ] を選択してください。<br>※横軸の数価は希望順位を表しており, 同じ順位に複数の [話種/授業タイプ] を選ぶことはできません。<br>※1位から8位まで, 全て選択してください。                                                                 |                                                                            |                                           |                                      |                                           | 法学部(夜)・経済学部(夜)<br><mark>以外</mark> の学生の画面 |                                      |                                      |                                                                   |   |  |
|---|----------------------------------------------------------------------------------------------------|----------------------------------------------------------------------------|-------------------------------------------|--------------------------------------|-------------------------------------------|------------------------------------------|--------------------------------------|--------------------------------------|-------------------------------------------------------------------|---|--|
| 塔 | ドイツ語 / 初級<br>ドイツ語 / 初級インテンシブ<br>フランス語 / 初級<br>フランス語 / 初級<br>中国語 / 初級<br>韓国語 / 初級<br>韓国語 / 初級<br>なインテンシブ                                                                         |                                                                            | 2<br>0<br>0<br>0<br>0<br>0<br>0<br>0<br>0 | 3<br>0<br>0<br>0<br>0<br>0<br>0<br>0 | 4<br>0<br>0<br>0<br>0<br>0<br>0<br>0<br>0 | 5<br>0<br>0<br>0<br>0<br>0<br>0<br>0     | 6<br>0<br>0<br>0<br>0<br>0<br>0<br>0 | 7<br>0<br>0<br>0<br>0<br>0<br>0<br>0 |                                                                   |   |  |
| 教 | (養教育)昼間開講「韓国語」履修希望調<br>初修外国語のうち、昼間に開講する韓国語の履修を希望する場合は<br>※屈修希望登録できるのは、昼間開講の韓国語のみです。<br>(ドイツ語・フランス語・中国語を躍修したい場合は、夜間開<br>※横軸の数値は希望原位を表しており、同じ順位に複数の【語種/?<br>※日位から2位まで、全て選択してください。 | 査 (夜間主コース)<br>以下のチェックボックスで希望する<br>丸の利目を題称してください。このアン<br>5歳タイプ)を選ぶことはできません。 | [語種/                                      | /授業ター                                | イブ]を<br>名は不豊                              | <sub>選択して</sub><br>です。)<br>法学者           | ぼください<br>部 (夜<br>の)                  | <u>空</u> 響を<br>へ。<br>ご)・経<br>学生の     | 20月1日<br>()<br>()<br>()<br>()<br>()<br>()<br>()<br>()<br>()<br>() | 5 |  |
|   | 韓国語 / 初級<br>韓国語 / 初級インテンシブ                                                                                                    |                                                                            | (                                         | 1<br>0<br>0                          |                                           |                                          | 10                                   | 2<br>0<br>0                          |                                                                   |   |  |

(7)以下の画面が出たら回答完了。「続ける」をクリックすると、回答した内容が確認できる。

| このアンケートにご協力いただきましてありがとうございます。 |  |
|-------------------------------|--|
| <u> 德行る</u>                   |  |

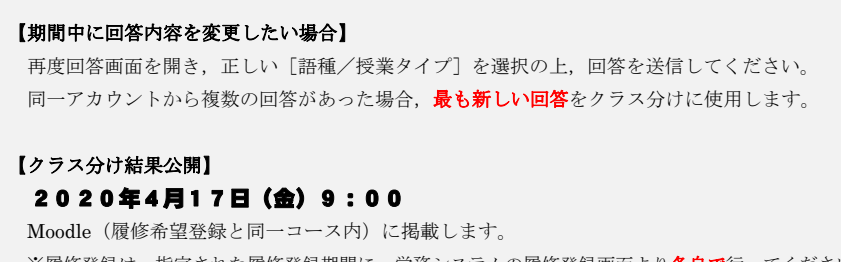

※履修登録は、指定された履修登録期間に、学務システムの履修登録画面より各自で行ってください。

\_\_\_\_\_